## teketでのYouTube オンライン配信用チケットの 購入から視聴までの流れ

(1) teketの該当するイベントのリンクへ行って下さい。

(2)以下のようなページが出ます。なお、券種が複数ある場合は、券種を選択します。選択されたイベントと券種が正しいことが確認できたら、「配信チケットを選択」ボタンを押します。複数券種の設定がある場合は、券種が指定されていない状態ではこのボタンが押せるようにはなりません。 また下にスクロールしないとボタンが見えない場合があります。

| 開場/        | 開演情報・チケット販売期間                                                                         |                    | 2024/10/1(水) 閉始19:00                          |
|------------|---------------------------------------------------------------------------------------|--------------------|-----------------------------------------------|
|            | 2024/10/1(火) 開場: 18:30 / オンライン開場: 18:45 / 厚<br>終了: 21:00                              | <b>月始: 19:00</b> / | /終了: 21:00<br>/アーカイブ配信: 2024/10/7(月) 23:30 —— |
| [1]        | アーカイブ配信: 2024/10/2(水) 10:30 ~ 2024/10/7(月                                             | 3) 23:30           | 配信                                            |
|            | 2024/10/1(火) 20:00まで販売                                                                |                    |                                               |
| チケッ<br>配信  | トの種類・料金帯                                                                              | 全1料金带 0円           | ライフ配信(+アーカイフ視<br>聴)チケット                       |
| プログ        | ブラム                                                                                   |                    | 配信チケットを選択                                     |
| こちら<br>現地参 | らのチケットはYouTube Live配信専用のものです。<br>参加の方は別のURL( <mark>https://teket.jp/8580/386</mark> 2 | 79 )から             |                                               |

## (3)「+」「–」のボタンで購入したい枚数を指定し,決定したら「次へ」 ボタンを押します。

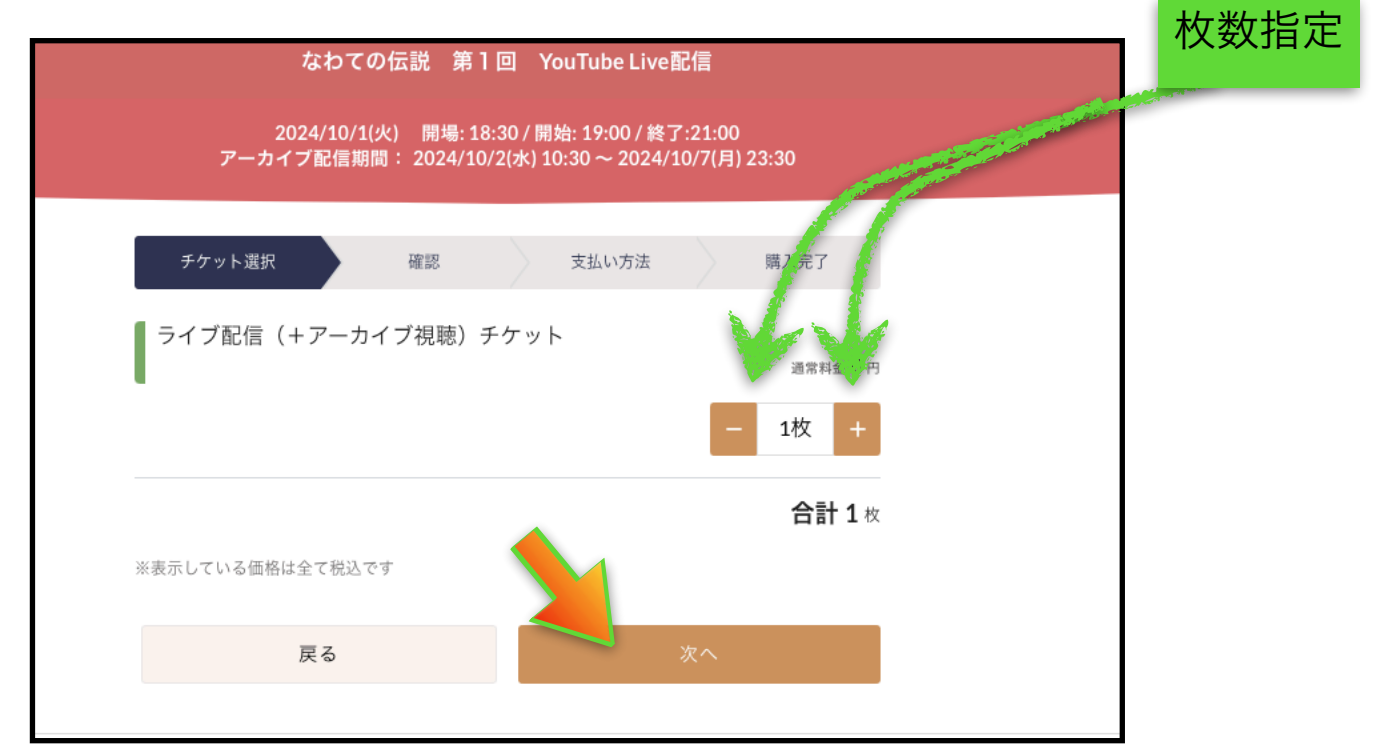

(4)確認のためのページや、応援メッセージやギフトの設定のページが出ま す。最終的に購入を決定すると、以下のような表示が出ます。これが出れば購 入は問題なく完了しています。

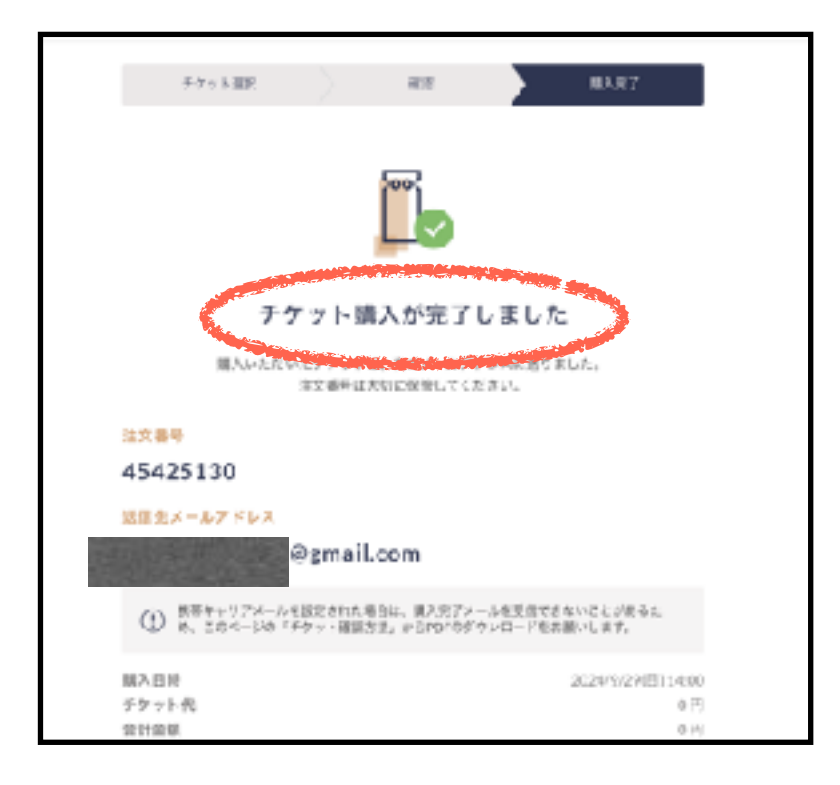

(5) YouTube Live視聴の仕方。teketに登録されているメールアドレス宛 に以下のような本文のメールが届きます。ここの「配信閲覧ページへ」という ボタンを押すと、自動的にYouTubeのページに跳び、閲覧ができます。Live 配信の場合は配信開始前は「配信開始までお待ちください」と出てきます。予 定の時刻になりましたら配信されますので、心配せずにお待ちください。

| Billion (株式を加えるサント開催)           Lipa#         24423454           ペイントボ         ChitroDER #11日 YouTzbellawER           A#         オンライン           オンライン         オンライン           オンライン         14000000000000000000000000000000000000                                                                                                    | おおりがとうさざいま:                 | ř.                                                |
|----------------------------------------------------------------------------------------------------|-----------------------------|---------------------------------------------------|
| は文手令 2427355<br>イイシトル たけての日前 第1日 YouTide Liao 記分<br>会場 オンライン<br>オンライン<br>オンライン<br>オンライン<br>オンライン<br>オンライン<br>オンライン<br>オンライン<br>オンライン<br>オンライン<br>クロン<br>フー大イ YRE 100 2000 7 アット 78<br>500 7 アット 85<br>500 7 アット 85<br>500 7 アット 85<br>500 7 アット 85<br>500 7 アット 75<br>500 7 アット 75<br>500 7 アット 75<br>500 7 アット 75<br>500 7 アット 75<br>500 7 アット 75<br>500 7 アット 75<br>500 7 アット 75<br>500 7 アット 75<br>500 7 アット 75<br>500 7 アット 75<br>500 7 アット 75<br>500 7 アット 75<br>500 7 アット 75<br>500 7 アット 75<br>500 7 アット 75<br>500 7 アット 75<br>500 7 アット 75<br>500 7 7 7 7 7 7 7 7 7 7 7 7 7 7 7 7 7 7                                                                                                    | のご購入されたチケッ                  | ト講座                                               |
| ペイシトタ         会社 てきたき 第1日 YouTdexLawE8           会場         オンライン           オンライン         オンライン           オンライン         5624(5)(10) YouTdexLawE8           ウイア配着に用         5624(5)(10) YouT - 2920           アーナイダ配合目目         5624(5)(10) YouT - 2920           アーナイダ配合目目         5624(5)(10) YouT - 2920(10) ZDOB           原稿         563(5)(10) YouT - 2920(10) ZDOB           原稿         563(5)(10) ZDOB - 2920(10) ZDOB           原稿         563(5)(10) ZDOB - 2920(10) ZDOB           原稿         563(5)(10) ZDOB - 2920(10) ZDOB           原稿         563(5)(10) ZDOB - 2920(10) ZDOB           原稿         571           即日会前         571           同日会前         571           同日会前         571           回日会前         571           回日会前         571           記録         2           記録         1           2         58(11) (1) ZDOB           2         58(11) (1) ZDOB           2         58(11) (1) ZDOB           2         58(11) (1) ZDOB                                                                                                    | #÷                          | 25275050                                          |
| <ul> <li>4月 オンライン</li> <li>オンライン</li> <li>オンシン</li> <li>オンシン</li> <li>オンシン</li> <li>オンシン</li> <li>オンシン</li> <li>オンシン</li> <li>オンシン</li> <li>オンシン</li> <li>オンシン</li> <li>オンシ</li></ul> | 5 F.R.                      | ALTOER #18 YouTdelieEd                            |
| オン 3 4 5 5 8 8 8 9 9 9 9 9 9 9 9 9 9 9 9 9 9 9                                                                                                    |                             | 42942                                             |
| ウイブ酸酸白素         2484/10/10/1900 < 2900                                                                                                    | なる無法研究                      | \$024/10/1(x) 1045                                |
| アー大+(78280)8 2924(12)(12)(12)(12)(2)<br>原稿 591(12)(2)(12)(12)(12)(12)(12)(12)(12)(12)                                                                                                    | 学記者に除                       | 2024/10/153 19/00 ~ 29/00                         |
| 8月                                                                                                    | 大イダ配合目録                     | $2024/10(2(3))1200 \rightarrow 2024/10(5(4))2000$ |
| 57ット巻き 03503<br>57ット巻き 071<br>mH2版 071<br>で teles(アグッット開始の推測<br>の第 2 52年(+ アーカイブ発明)アゲット<br>2034/99/10(1920)                                                                                                    | 1                           | 828/2-12828 (17-8-17888) 79-vb 18                 |
| CプットR 571<br>EH255 571<br>Eh255 5 10 10 10 10 10 10 10 10 10 10 10 10 10                                                                                                    | 今日番号                        | 091503                                            |
| 1000 1000 1000 1000 1000 1000 1000 100                                                                                                    | > h 11                      | 671                                               |
| € take(でがっと)別れた設置<br>ASM (+7-7-7-77988) 7 かっト<br>2034/99/10(1920)                                                                                                    | 20                          | 5H1                                               |
| 3094/99/10/01/80                                                                                                    | ج<br>1 ع <b>ر 1</b> 12 (+ 2 | ) Intelでデタット情報を後日<br>アーカイブ表明) チケット                |
| ERREN-SA                                                                                                    |                             | 3034/90/1(x(19200                                 |

これはメールで送られ て来ます。ご自身の メールボックをご確認 ください。